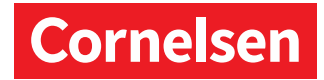

### Registrierung für Dozent/-innen und Trainer/-innen

Unsere E-Books und Unterrichtsmanager nutzen Sie auf unserer Webseite cornelsen.de. Um die digitalen Produkte freischalten und nutzen zu können, benötigen Sie ein Nutzerkonto. Unser Leitfaden unterstützt Sie Schritt für Schritt bei der Registrierung.

 Fahren Sie auf der Cornelsen Website mit Ihrer Maus über die Schaltfläche "Anmelden" und klicken Sie auf "Registrieren". Wählen Sie dann "Für Dozent/-innen und Trainer/-innen". Über den Link Cornelsen Verlag – Neuanmeldung und Registrierung gelangen Sie direkt zur Registrierung.

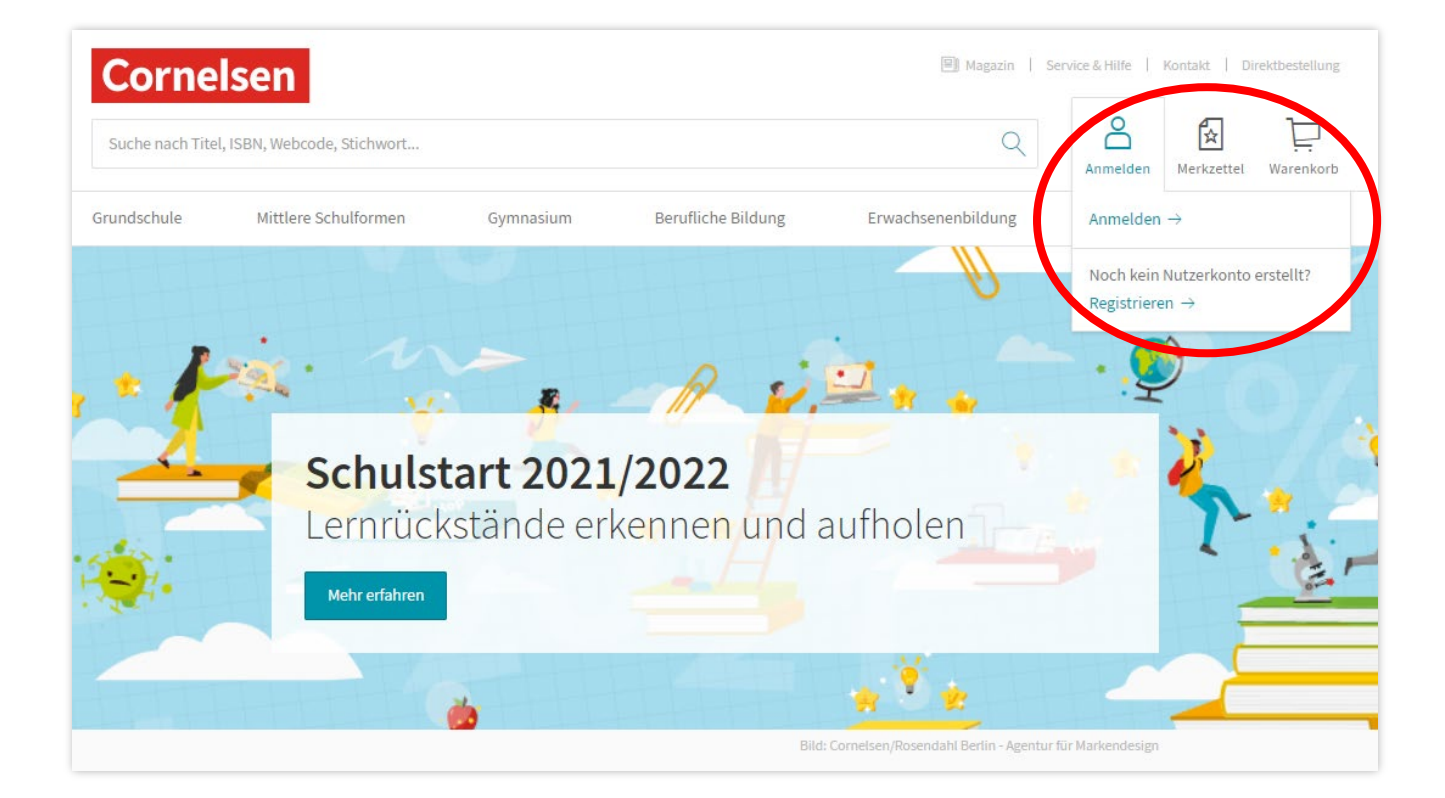

# Cornelsen

 Für die Registrierung als Dozent/-in bzw. Trainer/-in benötigen Sie eine Cornelsen Kundennummer. Wenn Ihnen Ihre Cornelsen Kundennummer vorliegt, klicken Sie bitte auf <u>"Registrieren" (b)</u>. Wenn Sie noch keine Kundennummer haben, klicken Sie bitte auf <u>"Kundennummer beantragen" (a)</u>.

Wenn Sie eine Kundennummer haben, diese aber nicht mehr kennen, können Sie sich diese im nächsten Schritt zusenden lassen. Sollten Sie noch keine Kundennummer haben, klicken Sie bitte auf "Kundennummer beantragen".

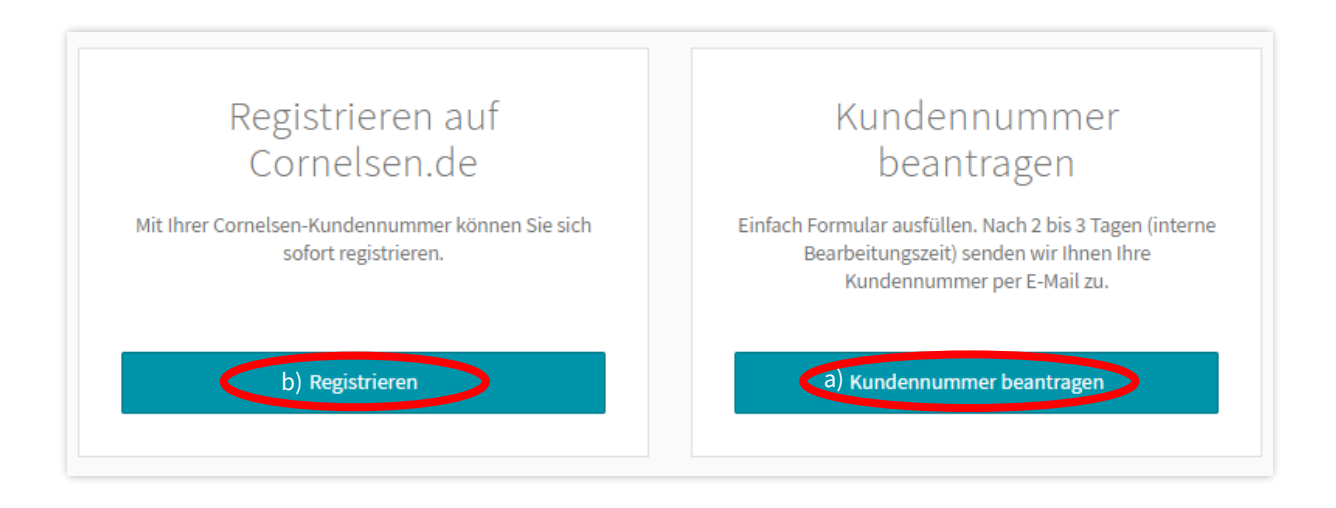

#### Ihre Vorteile als registrierte Lehrkraft:

- exklusive Lehrkräftematerialien wie Unterrichtsmanager Plus und Handreichungen für den Unterricht
- kostenlose Demo-Version des Unterrichtsmanager Plus
- Sonderkonditionen und Prüfnachlass: bis zu 20 % für Lehrkräfte
- personalisierte Angebote für Prüfstücke und Unterrichtsmaterialien
- Einladungen zu spannenden Events: Webinare, Fortbildungen und Vorträge

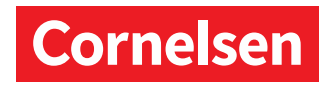

### 3a. <u>Kundennummer beantragen</u>

Füllen Sie das Anmeldeformular aus und klicken Sie abschließend auf "Antrag fertigstellen":

| Noncostudien                                                                                                    | Andispron                                                                                                    | Schule / Institution      |
|----------------------------------------------------------------------------------------------------|----------------------------------------------------------------------------------------------------|---------------------------|
| Meine Kontaktda<br>Die mit einem Sternchen (*) gekennt                                                                                                    | ten<br>zeichneten Felder sind Pflichtfelder.                                                                                                    |                           |
| Anrede*                                                                                                    |                                                                                                    |                           |
| •                                                                                                    |                                                                                                    |                           |
| Akademischer Titel                                                                                                    |                                                                                                    |                           |
|                                                                                                    |                                                                                                    |                           |
|                                                                                                    | J                                                                                                    |                           |
| Vorname*                                                                                                    |                                                                                                    |                           |
|                                                                                                    |                                                                                                    |                           |
| Nachname*                                                                                                    |                                                                                                    |                           |
|                                                                                                    |                                                                                                    |                           |
|                                                                                                    |                                                                                                    |                           |
| Straße*                                                                                                    | Nr.*                                                                                                    |                           |
|                                                                                                    |                                                                                                    |                           |
| 1<br>Kontaktdaten                                                                                                    | 2<br>Arbeitsprofil                                                                                                    | 3<br>Schule / Institution |
| 1<br>Kontaktdaten                                                                                                    | 2<br>Arbeitsprofil                                                                                                    | 3<br>Schule / Institution |
| Kontaktdaten Mein Arbeitsprofi                                                                                                    | 2<br>Arbeitsprofil                                                                                                    | 3<br>Schule / Institution |
| Kontaktdaten<br>Mein Arbeitsprofi<br>Die mit einem Sternchen (*) gekenna                                                                                                    | 2<br>Arbeitsprofil<br>I als Lehrkraft<br>zeichneten Felder sind Pflichtfelder.                                                                                                    | 3<br>Schule / Institution |
| The function of the function of the function o | 2<br>Arbeitsprofil<br>I als Lehrkraft<br>zeichneten Felder sind Pflichtfelder.                                                                                                    | 3<br>Schule / Institution |
| Kontaktdaten  Mein Arbeitsprofi Die mit einem Sternchen (*) gekennz Ich bin Dozent/-in für / Ich bin zustär Englisch                                                                                                    | Arbeitsprofil  Lals Lehrkraft  reichneten Felder sind Pflichtfelder.  ndig für*  Business English                                                                                                    | 3<br>Schule / Institution |
| Kontaktdaten  Mein Arbeitsprofi Die mit einem Sternchen (*) gekennz Ich bin Dozent/-in für / Ich bin zustär Englisch Technisches Englisch                                                                                                    | Arbeitsprofil  I als Lehrkraft zeichneten Felder sind Pflichtfelder.  ndig für*  Business English Französisch                                                                                                  | 3<br>Schule / Institution |
| Kontaktdaten  Mein Arbeitsprofi Die mit einem Sternchen (*) gekennz ich bin Dozent/-in für / Ich bin zustän Englisch Englisch Spanisch Dautsch als Erzemderersche 17 mai                                                                                                    | Arbeitsprofil  Lals Lehrkraft  reichneten Felder sind Pflichtfelder.  ndig für*  Business English Französisch Italienisch Sonstige                                                                             | 3<br>Schule / Institution |
| Interpretation of the second second s | Arbeitsprofil  Lals Lehrkraft Eelchneten Felder sind Pflichtfelder.  ndig für* Business English Französisch Italienisch itsprache Sonstige                                                                     | 3<br>Schule / Institution |
| I<br>Kontaktdaten<br>Mein Arbeitsprofi<br>Die mit einem Sternchen (*) gekennz<br>Ich bin Dozent/-in für / Ich bin zustär<br>Englisch<br>Genschse Englisch<br>Deutsch als Fremdsprache/Zwei<br>Ich bin tätig an einer/einem *                                                                                                    | Arbeitsprofil                                                                                                    | 3<br>Schule / Institution |
| Kontaktdaten  Mein Arbeitsprofi Die mit einem Sternchen (*) gekennz  Ich bin Dozent/-in für / Ich bin zustär Englisch Englisch Spanisch Deutsch als Fremdsprache/Zwei Ich bin tätig an einer/einem * Volkshochschule                                                                                                    | Arbeitsprofil  Lals Lehrkraft reichneten Felder sind Pflichtfelder.  ndig für*  Business English Französisch Italienisch itsprache Sonstige Sprachenschule                                                     | 3<br>Schule / Institution |
|                                                                                                    | Arbeitsprofil  Lals Lehrkraft Eteichneten Felder sind Pflichtfelder.  Indig für*  Business English Französisch Italienisch itsprache Sonstige  Sprachenschule Fachhochschule                                   | 3<br>Schule / Institution |
| I<br>Kontaktdaten<br>Mein Arbeitsprofi<br>Die mit einem Sternchen (*) gekennz<br>ich bin Dozent/-in für / Ich bin zustän<br>Englisch<br>Englisch<br>Spanisch<br>Deutsch als Fremdsprache/Zwei<br>Ich bin tätig an einer/einem *<br>Volkshochschule<br>Universität<br>Sprachenzentrum                                                                                                    | Arbeitsprofil  Lals Lehrkraft Eteichneten Felder sind Pflichtfelder.  ndig für*  Business English Französisch Italienisch Sonstige Sprachenschule Fachhochschule Sonstige Institutionen                        | 3<br>Schule / Institution |
| Ich bin Dozent/-in für / Ich bin zustär<br>Englisch<br>Deutsch als Fremdsprache/Zwei<br>Ich bin tätig an einer/einem *<br>Volkshochschule<br>Universität<br>Sprachenzentrum<br>Verein für Flüchtlingshilfe                                                                                                    | Arbeitsprofil  Lals Lehrkraft Eteichneten Felder sind Pflichtfelder.  Indig für* Business English Französisch Italienisch Sonstige Sprachenschule Fachhochschule Sonstige Institutionen                        | 3<br>Schule / Institution |
| Interpretation of the second second s | Arbeitsprofil                                                                                                    | 3<br>Schule / Institution |
|                                                                                                    | Arbeitsprofil  Arbeitsprofil  Lals Lehrkraft  reichneten Felder sind Pflichtfelder.  Indig für*  Business English Französisch Italienisch Italienisch Sonstige  Sprachenschule Sonstige Sonstige Institutionen | 3<br>Schule / Institution |
|                                                                                                    | Arbeitsprofil                                                                                                    | 3<br>Schule / Institution |
|                                                                                                    | Arbeitsprofil                                                                                                    | 3<br>Schule / Institution |

# Cornelsen

| Die mit einem Sternchen (*) ge     | kennzeichneten Felder sind I   | Institution<br>Pflichtfelder. |   |
|------------------------------------|--------------------------------|-------------------------------|---|
| ame der Schule / Institution*      |                                |                               |   |
| anie dei Senate / Institution      |                                |                               |   |
| undennummer der Schule / I         | nstitution (falls zur Hand)    |                               |   |
| ie Kundennummer ist eine 6- bis 8- | stellige Zahl, z.B.: 50000000. |                               |   |
| traße*                             |                                | Nr.*                          |   |
|                                    |                                |                               |   |
| LZ Ort                             | •                              |                               |   |
|                                    |                                |                               |   |
| and*                               |                                |                               |   |
| Deutschland                        |                                |                               | - |

Wenn Ihr Antrag erfolgreich abgeschickt wurde, erhalten Sie eine Bestätigungs-E-Mail. In der Regel erhalten Sie nach drei Werktagen Ihre Cornelsen Kundennummer per E-Mail. Sobald Sie Ihre Kundennummer vorliegen haben, können Sie sich als Dozent/-in und Trainer/-in ein Nutzerkonto anlegen (siehe Schritt 2b).

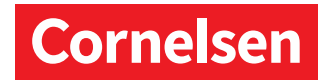

### 3b. <u>Registrieren auf cornelsen.de</u>

Füllen Sie das Anmeldeformular aus und klicken Sie abschließend auf "Registrieren":

| Kunde                                                         | nummer*                                                                                                    |
|---------------------------------------------------------------|----------------------------------------------------------------------------------------------------|
|                                                               |                                                                                                    |
| Bitte ge<br>Rechnu                                            | en Sie Ihre 6- bis 8-stellige Kundennummer an. Ihre Kundennummer finden Sie auf den<br>gen des Cornelsen Verlags.                                                                                                    |
| <ul> <li>Sie</li> <li>Ku</li> <li>hil</li> <li>Fal</li> </ul> | aben bereits eine Kundennummer, diese aber nicht zur Hand? Dann lassen Sie sich die<br>dennummer einfach an Ihre E-Mail senden: Kundennummer zusenden oder unser Service Center<br>Ihnen auch gern persönlich weiter.<br>: Sie noch keine Kundennummer haben, können Sie hier eine Kundennummer beantragen. |
| Anred                                                         |                                                                                                    |
| Vornai                                                        | e*                                                                                                    |
|                                                               |                                                                                                    |
| Nachn                                                         | me*                                                                                                    |
| Nachn                                                         | me*                                                                                                    |

Wenn Ihre Registrierung erfolgreich abgeschlossen ist, erhalten Sie eine Bestätigungs-E-Mail.

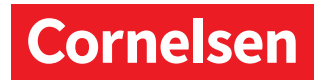

4. Um digitale Produkte freizuschalten, klicken Sie in Ihrem Konto auf die "E-Bibliothek":

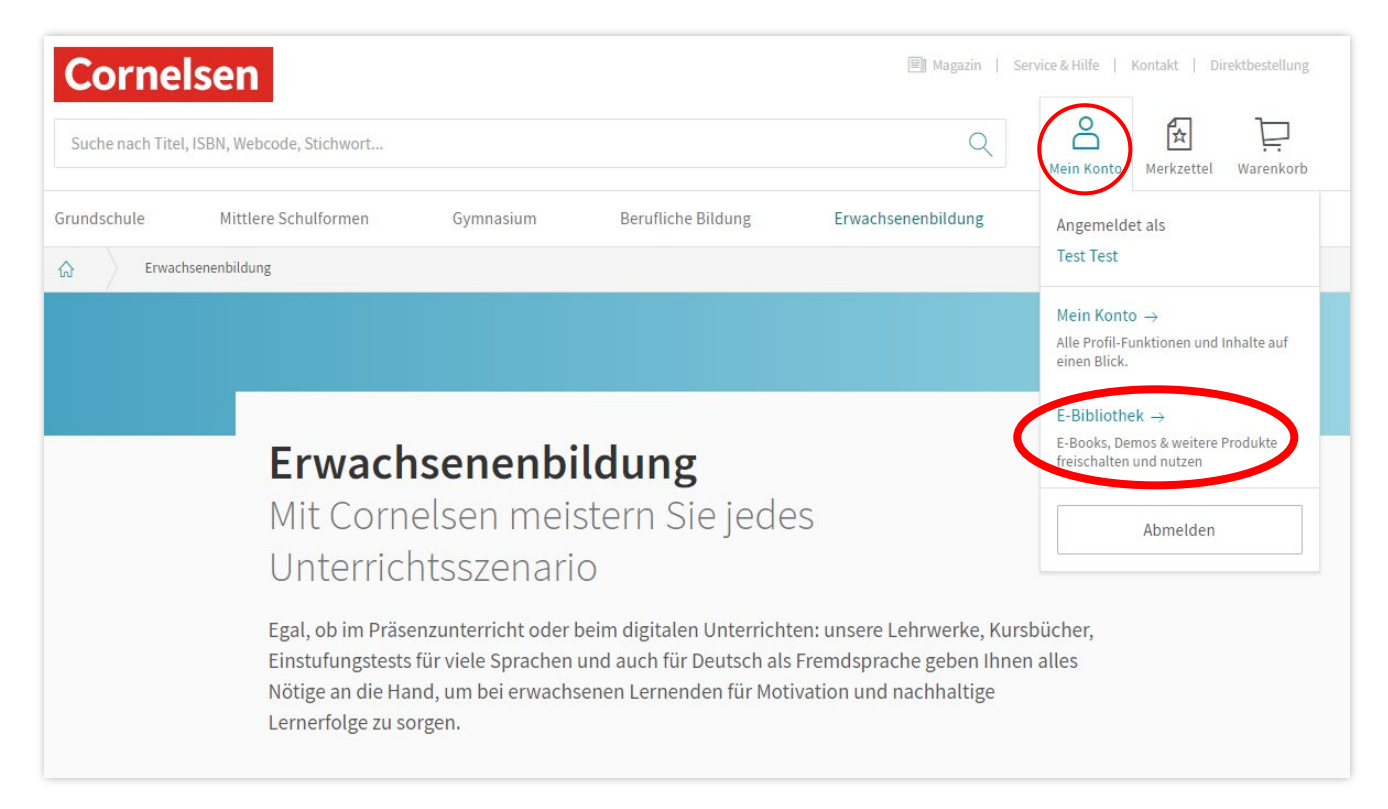

5. In Ihrer E-Bibliothek können Sie die Lizenzcodes für die digitalen Produkte einlösen:

| Cornelser          | Service & Hilf                                                                          | e   Kontaki | t   Direktbestell |
|--------------------|-----------------------------------------------------------------------------------------|-------------|-------------------|
|                    | Mein K                                                                                  | ) 🚦         | kzettel Warenk    |
| Mein Konto         | E-Bibliothek                                                                            |             |                   |
| E-Bibliothek       |                                                                                         |             |                   |
| Persönliche Daten  | Digitale Produkte                                                                       |             |                   |
| Zahlungsarten      | Sie haben einen Unterrichtsmanager gekauft?                                             |             |                   |
| Online-Abos        | Hier können Sie das Produkt über den erhaltenen<br>Lizenzcode zur Nutzung freischalten. |             |                   |
| Bestellhistorie    | Was ist der Unterrichtsmanager →                                                        |             |                   |
| Sendungsverfolgung |                                                                                         |             |                   |
| Rechnungen         |                                                                                         |             |                   |
| Merkzettel         | Produkt freischalten Hier den Lizenzcode eintragen Weiter                               |             |                   |
| Downloads          |                                                                                         |             |                   |

Alle bereits freigeschalteten Produkte können Sie jederzeit aus Ihrer E-Bibliothek heraus aufrufen.

Viel Spaß beim Unterrichten mit den digitalen Produkten von Cornelsen!